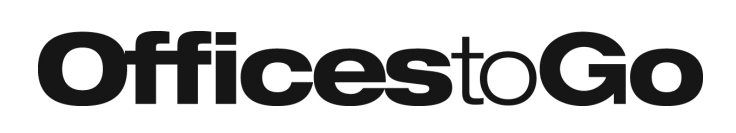

## OTGHABASE3 HEIGHT ADJUSTABLE TABLE OPERATING INSTRUCTIONS + TROUBLESHOOTING GUIDE

2

З

S

#### A. INITIAL SETUP

- 1. Make sure the worksurface is securely affixed to the mechanism.
- 2. Please be sure the area around the table is clear of any obstructions.
- 3. Your Offices to Go Height Adjustable Table Base comes out of the box ready to use. Just plug into a standard outlet and enjoy.

#### **B. OPERATION**

1. Press and hold the ▲ or ▲ to set the table to your desired position. The table will reach a maximum height of 45.5" and minimum height of 27.8" when measured to the top of the Offices to Go (OtG) 1" Laminate Top.

#### **C. MEMORY SETTINGS**

Once you have adjusted the desk to your desired height, you can set the height to a memory key on the handset.

- 1. Press the **S** button. Then press the number on the handset where you want the position stored. You may store up to three positions using numbers **1** through **3** on the handset.
  - a. If no selection is made within 10 seconds, the screen will stop flashing and will leave the Memory Settings mode.
- 2. Once you have set your memory position, simply press the number on the handset and the table will automatically adjust to the stored height. To stop the table during automatic adjustment, tap any button on the handset.

#### **D. SETTINGS MENU**

- 1. Press and hold the button **S** for about three seconds; the screen will flash the **5**-*1* indicating that the settings menu has been entered.
- 2. Press the ▲ and ▼ buttons to selection 5-1, 5-2, 5-3, 5-4, 5-5.
- 3. If no selection is made within 10 seconds, the screen will stop flashing and will leave the Settings menu.

| MODE | FUNCTION                                                                     | SETTING STEPS                                                                                                    |
|------|------------------------------------------------------------------------------|----------------------------------------------------------------------------------------------------|
| 5-1  | Pinch and Collision<br>Protection                                            | <ol> <li>While the display shows 5-1, press and hold the S button for 3 seconds to enter the<br/>Pinch + Collision Protection settings menu, and the screen will display the current<br/>parameters.</li> </ol> |
|      | Change the sensitivity of<br>the pinch and collision<br>protection settings. | L I = Lowest Sensitivity<br>L2 = Medium Sensitivity<br>L3 = Highest Sensitivity<br>DFF = Turn off this function                                                                                                 |
|      |                                                                              | 2. Press ▲ or ▼ buttons to select L I, L2, L3 or □FF. Once your selection is made, press<br>and hold the S button for 3 seconds to save it.                                                                     |
|      |                                                                              | 3. Press the S button again to leave this settings menu.                                                                                                    |

# **Offices**to**Go**

## OTGHABASE3 HEIGHT ADJUSTABLE TABLE OPERATING INSTRUCTIONS + TROUBLESHOOTING

1 2

З

S

~

#### **D. SETTINGS MENU**

| MODE | FUNCTION                                                                      | SETTING STEPS                                                                                                    |
|------|-------------------------------------------------------------------------------|----------------------------------------------------------------------------------------------------|
| 5-2  | Calibrating the<br>Height                                                     | <ol> <li>Your table comes out of the box calibrated to its height limits when paired with an Offices to<br/>Go Laminate 1" Laminate Top. However, there may be a need after installation to adjust the<br/>handset readout, i.e., if using alternate tops of varying thicknesses.</li> </ol>                                                                                                    |
|      | Changes the height<br>readout on the                                          | 2. Adjust the table to the lowest height position before entering the settings menu.                                                                                                    |
|      | handset.                                                                      | 3. Measure the distance in inches from the floor to the top of the worksurface using a tape measure.                                                                                                    |
|      |                                                                               | 4.While the display shows 5-2, press and hold the S button for 3 seconds to enter Height Calibration settings menu. The screen will display 27.8". Press the M or W to adjust the readout of the base height.                                                                                                    |
|      |                                                                               | 5. Once you have matched the handset readout to your measurement, press the S button for 3 seconds to save it.                                                                                                    |
|      |                                                                               | 6.Press the 🛽 button again to leave this settings menu.                                                                                                    |
| 5-3  | Lower Height<br>Limit<br>Sets a limit to how<br>low the table can<br>move to. | <ol> <li>Adjust the table to the lower height limit desired before entering the settings menu.</li> <li>While the display shows 5-3, press and hold the S button for 3 seconds to enter settings menu.<br/>The screen will display it's current height. If the screen displays nan, it means that the lower height<br/>limit has not been set</li> </ol>                                                                                                    |
|      |                                                                               | 3. Press ▲ or ▲ buttons to select 5EE to set a new lower height limit or ELF to clear an existing limit.                                                                                                    |
|      |                                                                               | 4.Press the S button again to leave this settings menu.                                                                                                    |
| 5-4  | Upper Height<br>Limit<br>Sets a limit to how high<br>the table can move to    | <ol> <li>Adjust the table to the upper height limit desired before entering the settings menu.</li> <li>While the display shows 5-4, press and hold the S button for 3 seconds to enter settings menu.<br/>The screen will display it's current height. If the screen displays nan, it means that the upper height limit has not been set.</li> <li>Press A or buttons to select 5EE to set a new upper height limit or ELr to clear an existing limit.</li> </ol>                                                                                                    |
|      |                                                                               | 4.Press the D button for 3 seconds to confirm your selection.                                                                                                    |
| 5-5  | Restore to<br>original factory<br>settings                                    | <ol> <li>While the display shows 5-5, press and hold the S button for 3 seconds to enter the setting menu.<br/>The screen will display "PU !"</li> <li>Press the "I" button four times. Each time you press "I", the screen will cycle through PU !, PU2, PU3 and PU4. Once cycled through, the screen will display FRE.</li> <li>Press the "5" button for 3 seconds confirm the reset and to leave this settings menu.</li> <li>The screen will display 5-5. Press S one more time to exist the settings menu.</li> <li>The system is now restored to its original factory settings and the screen will display "R51".</li> <li>Press and hold the D button until the table reaches the lowest point.</li> <li>Once the process is complete, the handset will read 27.8.<br/>The factory reset is now complete and the table is ready for use.</li> </ol> |

**NOTE**: (1) The display will turn off after 1 minute of inactivity. A tap of any button will turn the display back on.

# **Offices**to**Go**

## OTGHABASE3 HEIGHT ADJUSTABLE TABLE OPERATING INSTRUCTIONS + TROUBLESHOOTING

2

З

S

~

### E. RESETTING THE BASE AFTER RECONFIGURATION

- 1. Please be sure the area around the table is clear of any obstructions.
- 2. Press and hold the  $\square$  and  $\square$  for 3 seconds.
- 3. The screen will flash nSL and begin the initialization process. The table will automatically go to the lower limit of the table.
- 4. Once the process is complete, the handset will read **27.B**. The table is now ready for use.

### F. ERROR CODE SUMMARY

| ERROR CODE | DEFINITION                      | DESCRIPTION                                                                                                    | DISPOSITION                                                                                                    |
|------------|---------------------------------|----------------------------------------------------------------------------------------------------|----------------------------------------------------------------------------------------------------|
| HDE        | Overheated                      | The motor is overheating from continuous use.                                                                                                    | Pause the operation of the table for<br>about 1 minute and then return to normal.                                          |
| E20        | Overloaded                      | The motor is overloaded with too much<br>weight. The error code will disappear<br>automatically after about 3 seconds of<br>display and show current height. If the<br>table is operated again and the load has<br>not changed, the error code will show<br>once again.                       | Please reduce the load before<br>operating. The table will not function until<br>the weight load is reduced below 220 lbs. |
| Е 16       | Pinch & Collision<br>Protection | When the desktop senses a collision or<br>is blocked during operation, the Pinch &<br>Collision Protection function is triggered<br>to automatically retreat for a short<br>distance. The error code <i>E</i> 15 will<br>automatically disappear and the current<br>height will be displayed. | Remove the obstruction and operate the table per instructions.                                                             |
| EII        | Motor 1 Abnormal                | Motor 1 or Motor 2 are not properly syncing with the control box. The error code <i>E 11/E 12</i> will not disappear.                                                                                                    | Check the connection between the motor<br>cable and the control box to make sure<br>the connection is tight.               |
| E 12       | Motor 2 Abnormal                |                                                                                                    |                                                                                                    |
| E6D        | Sync Failed                     | Occurs when the synchronization<br>between the legs and control box fails<br>when the table is raised or lowered. The<br>error code EBD will not disappear.<br>This error also occurs if the height<br>difference between the two lifting column<br>exceeds 1/4"                              | Perform a reset.                                                                                                    |

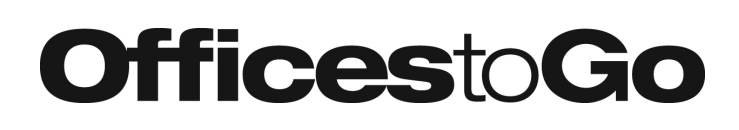

## OTGHABASE3 HEIGHT ADJUSTABLE TABLE OPERATING INSTRUCTIONS + TROUBLESHOOTING

∧ ∨ 1 2 3

S

#### F. ERROR CODE SUMMARY

| ERROR CODE | DEFINITION                | DESCRIPTION                                                                                | DISPOSITION                                                                                                    |
|------------|---------------------------|--------------------------------------------------------------------------------------------|----------------------------------------------------------------------------------------------------|
| E3T        | Motor 1 Not<br>Connected  | The motor cable is disconnected or loose during operation.                                 | Insert the motor plug back into the control box.                                                                                                    |
| E32        | Motor 2 Not<br>Connected  |                                                                                            | Perform a reset.                                                                                                    |
| EOD        | Low Voltage               | The power supply is not providing enough power for the table.                              | Unplug the power supply from it's source<br>and wait 10 seconds. Plug the table<br>back in.<br>Perform a reset.                                                                                                    |
| ЕЧО        | Position Error            | The position of the table is mismatched from its synchronized position.                    | Perform a reset.                                                                                                    |
| 888        | Communication<br>Abnormal | The communication between the handset<br>and the control box may have been<br>interrupted. | Check the connection between handset<br>and control box to make sure the<br>connection is tight.<br>Unplug the power supply from its source<br>and wait 10 seconds. Plug the table<br>back in.<br>Perform a reset. |